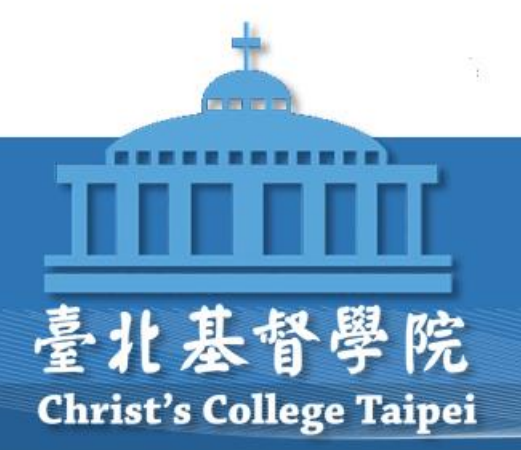

### HyRead電子期刊操作說明 (平板、手機APP)

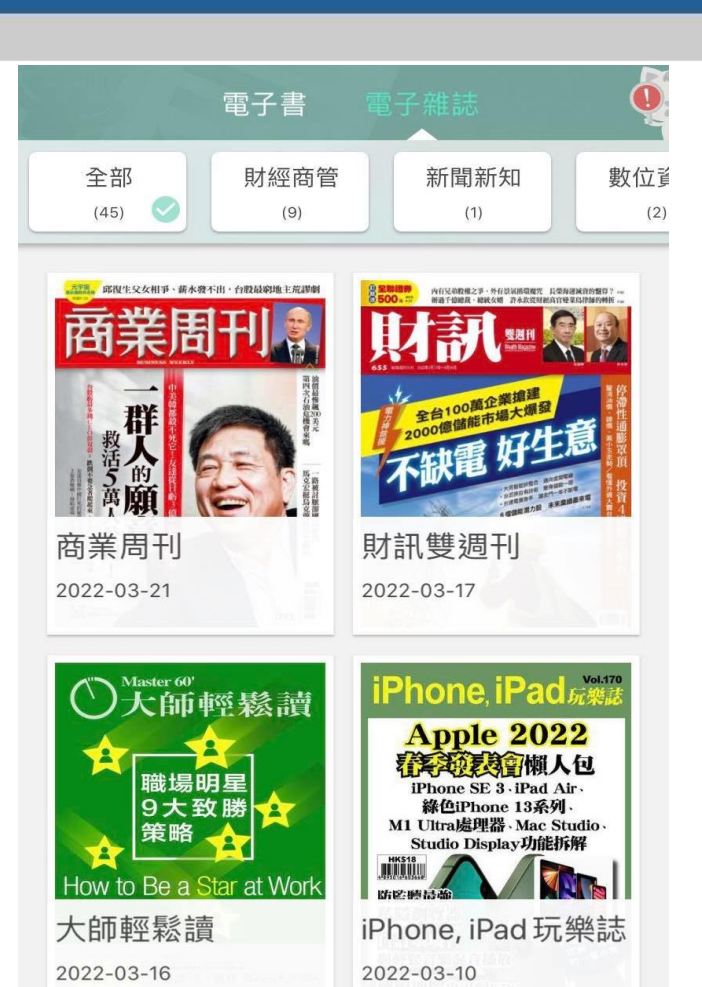

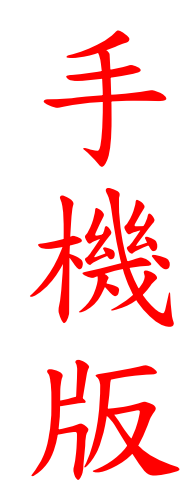

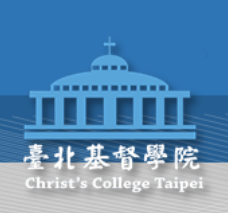

#### 從手機下載HyRead APP

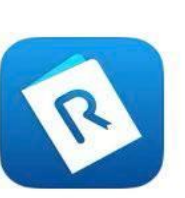

Q hyread

 HyRead 電子書

 一次借閱各大圖書館電子書

 ★★★☆☆ 1072

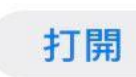

取消

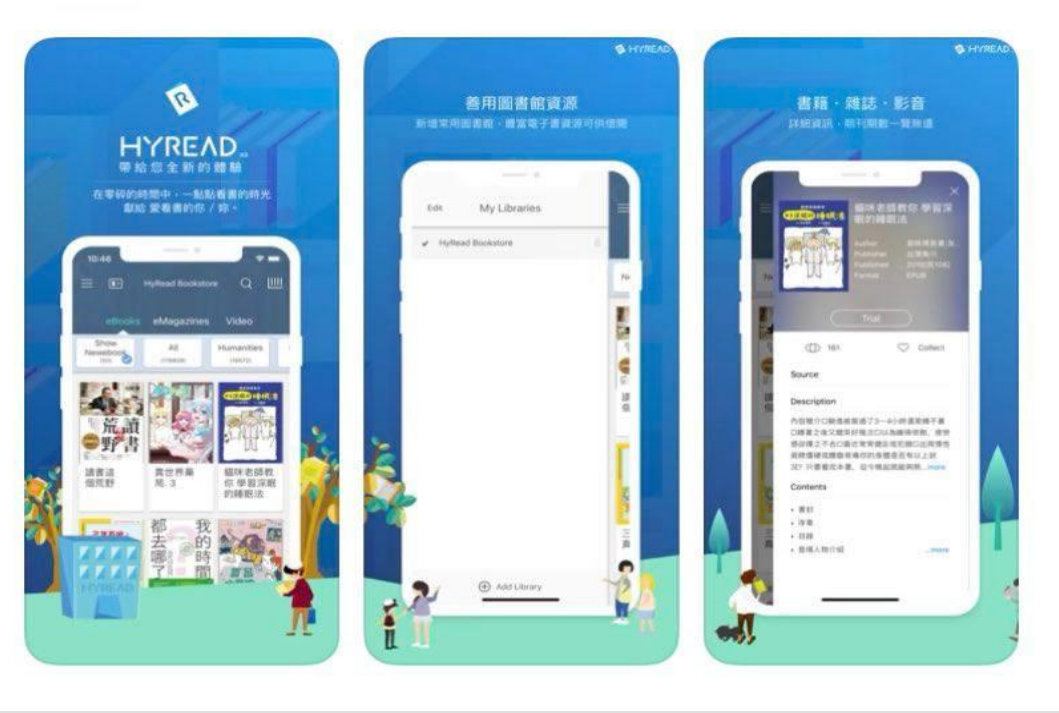

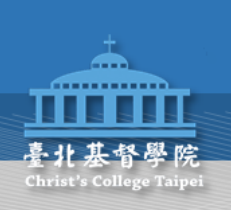

進入主畫面 點選左上角

| 8:25            |                          | ••• 4G                                         |
|-----------------|--------------------------|------------------------------------------------|
| =               | HyRead 電子書店              | Q 📖                                            |
| 電子書             | 電子雜誌                     | 影音                                             |
| 新書展示 (50)       | 全部<br>(174864)           | 文社會<br>(434)<br>(434                           |
| <b>像香奈兒ー様</b>   | 無熊、胖?<br>を度辦?<br>ででがいいい。 | <text></text>                                  |
| 諾亞動物診所<br>病歷記錄簿 |                          | ■<br>■<br>■<br>型校品牌行銷<br>■<br>型校品牌行銷<br>與教育選擇權 |

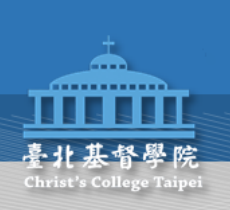

### 輸入臺北基督學院 並按+符號

| 分 所有地區           |   | ×  |
|------------------|---|----|
| Q 臺北基督學院         | 8 | 取消 |
| 臺北基督學院<br>0.00公里 |   | +  |
|                  |   |    |
|                  |   |    |
|                  |   |    |
|                  |   |    |
|                  |   |    |
|                  |   |    |
|                  |   |    |
|                  |   |    |

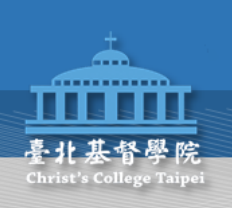

#### 按左上角頭像登入

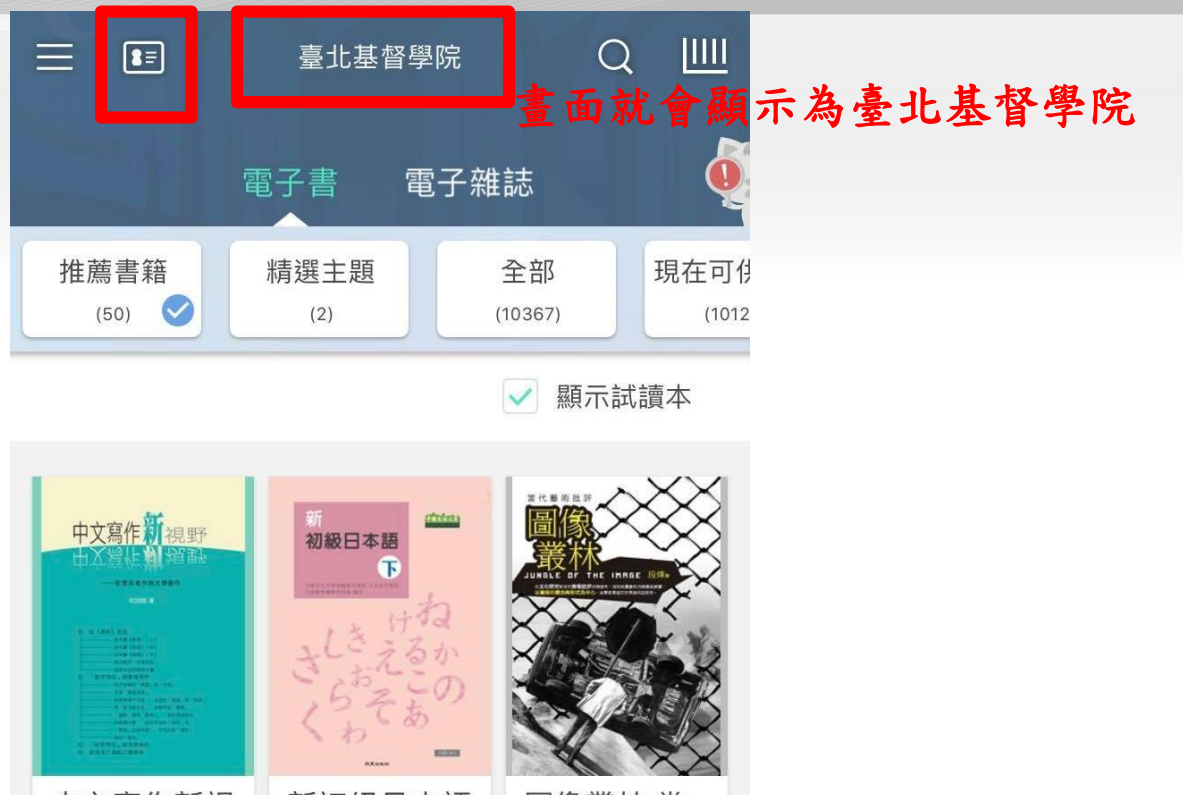

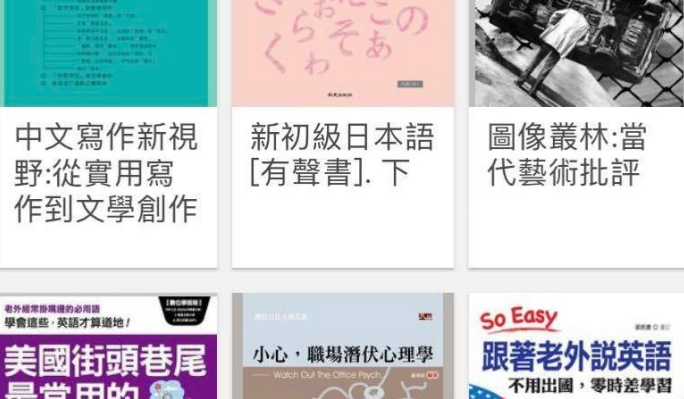

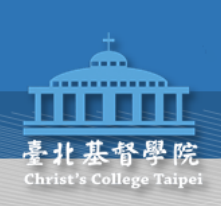

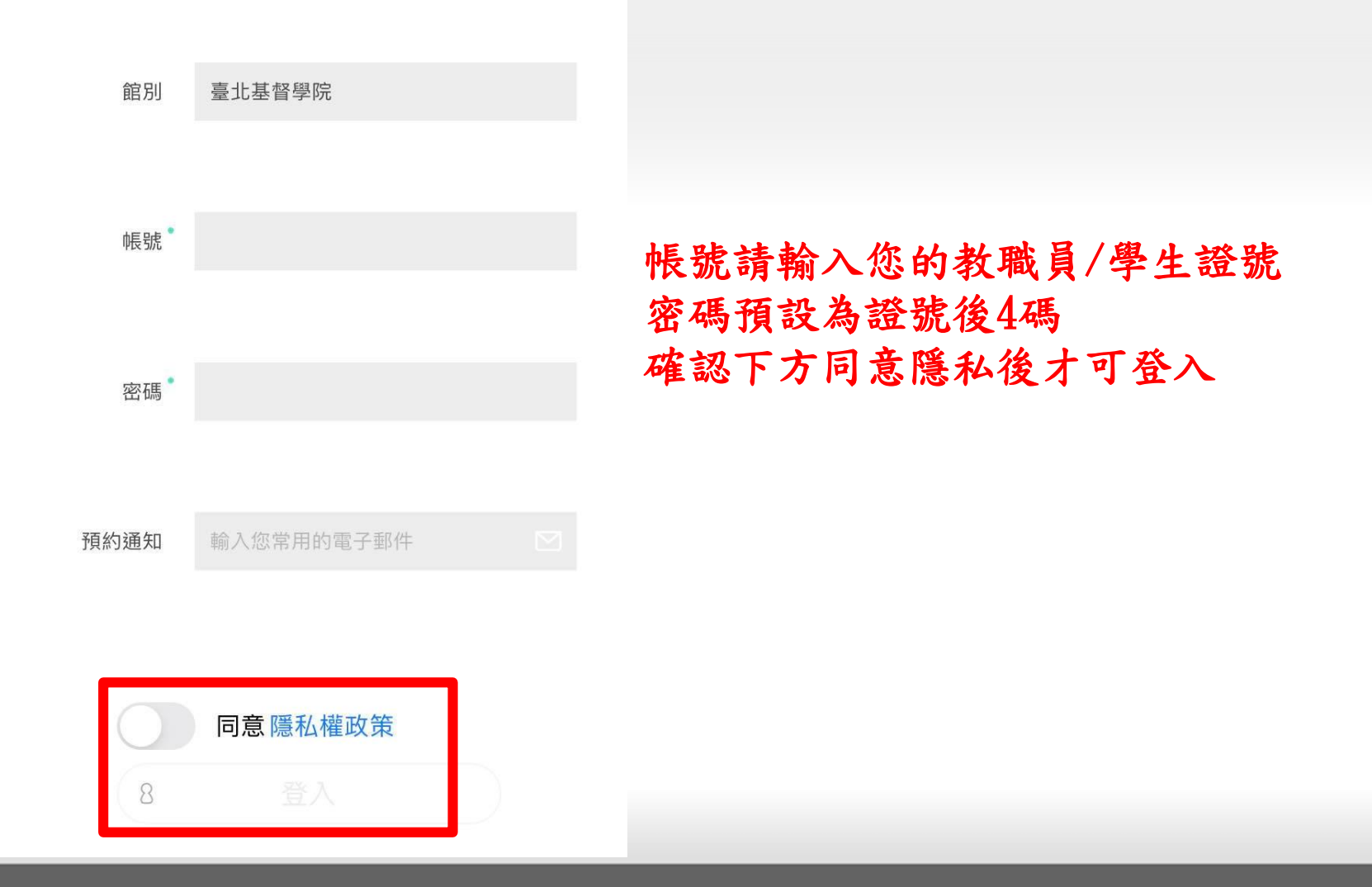

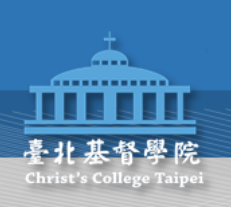

電子書 全部 財經商管 新聞新知 數位這 (45)(9) (1) (2 元年二, 邱復生父女相爭、薪水發不出,台股最窮地主荒謬劇 內有兄弟歡權之爭,外有景氣循環魔咒 Ц榮海運減資的醫習 靜過千個總最,總統友奶 許水款從財經高官變果為得歸的# 全台100萬企業擔建 2000億儲能市場大爆發 群 商業周刊 財訊雙週刊 2022-03-21 2022-03-17 iPhone, iPad 玩樂誌 大師輕鬆讀 **Apple 2022** 職場明星 iPhone SE 3 . iPad Air . 9大致勝 綠色iPhone 13系列, 27 M1 Ultra處理器 · Mac Studio · Studio Display功能拆解 HK\$18 How to Be a Star at Work 大師輕鬆讀 iPhone, iPad 玩樂誌 2022-03-16 2022-03-10

#### 選擇電子雜誌

#### 往後滑有許多不同雜誌的分類

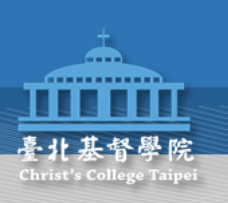

| = 1                 | 臺北基督學院      |                                                                                                    | Q   |            |
|---------------------|-------------|----------------------------------------------------------------------------------------------------|-----|------------|
|                     | 電子書         | 電子雜誌                                                                                                    |     | 0          |
| 全部<br>(45) 📀        | 財經商管<br>(9) | 新聞新                                                                                                    | 斤知  | 數位]<br>(2) |
| 2022-03-01          |             | 2022-03-01                                                                                              | 7   | 111        |
| 学校行政戦<br>2022-01-16 |             | Creat Si bon<br>小日子<br>NIEE lichnage Hagawe<br>為了<br>一開店<br>我們去<br>We Need to Go<br>小日子享<br>20222-01-01 | 生活誌 |            |

#### 選擇所想借閱的雜誌

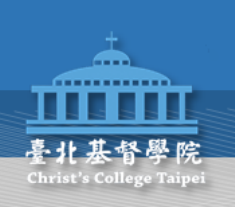

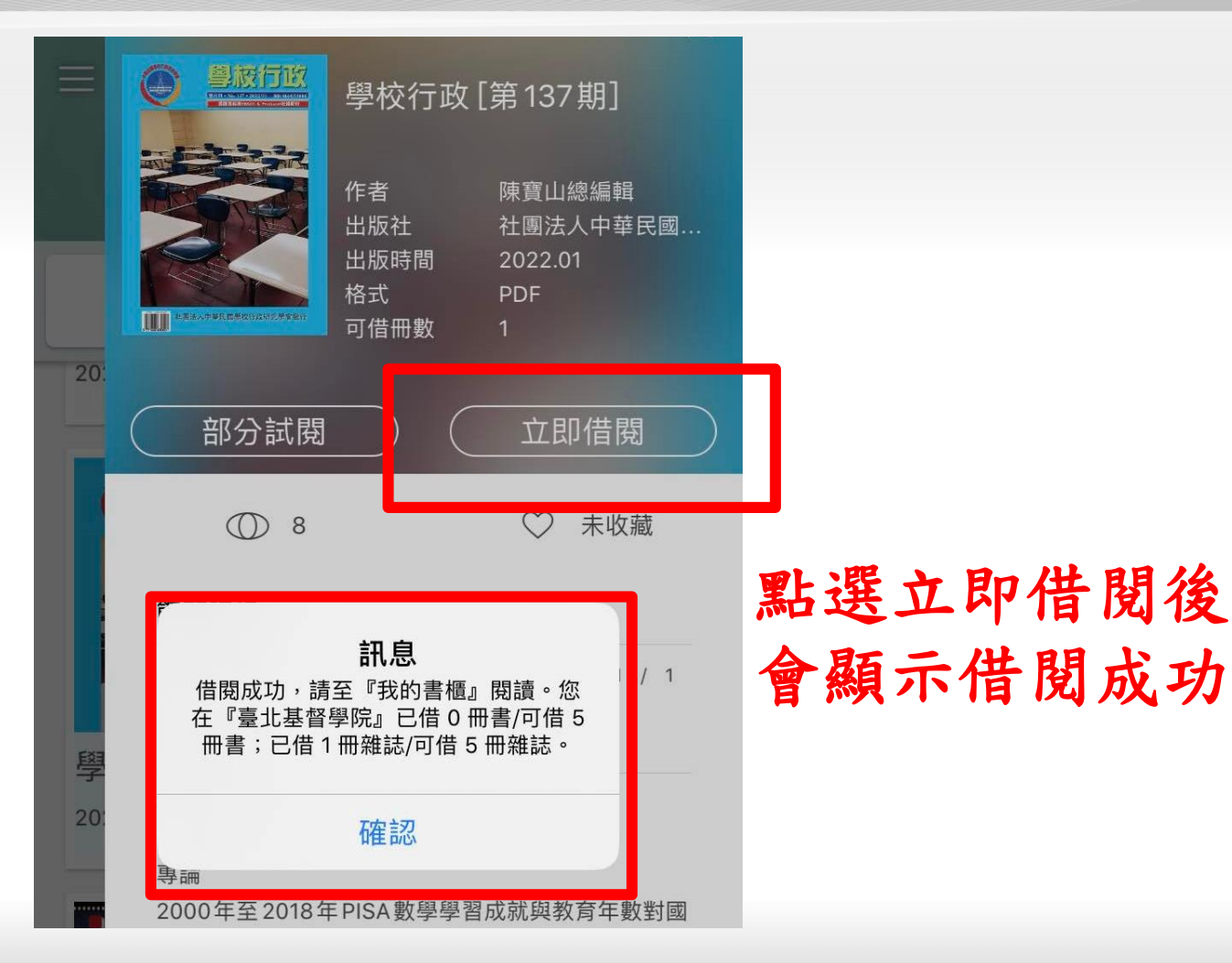

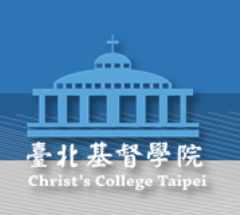

|                     | 臺北基督                   | Q 📖                                                                                                    |     |
|---------------------|------------------------|----------------------------------------------------------------------------------------------------|-----|
|                     | 電子書                    | 電子雜誌                                                                                                    |     |
| 全部<br>(45)          | 財經商管<br><sup>(9)</sup> | 新聞新知                                                                                                    | 數位這 |
| 2022-03-01          |                        | 2022-03-01<br>Cest si bon<br>ノン目子<br>()の日子<br>()の日<br>()の日<br>()の日<br>()の日<br>()の日<br>()の日<br>()の日<br>()の日 |     |
| 學校行政雙<br>2022-01-16 | 捷月刊                    | 小日子享生<br>2022-01-01                                                                                        | 活誌  |

#### 借閱成功後 可點選主畫面右上角書櫃閱讀

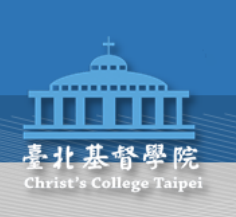

最近借閱

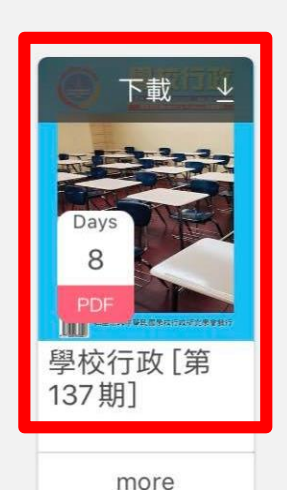

### 選擇所要閱讀的書籍

#### 就可以開始閱讀

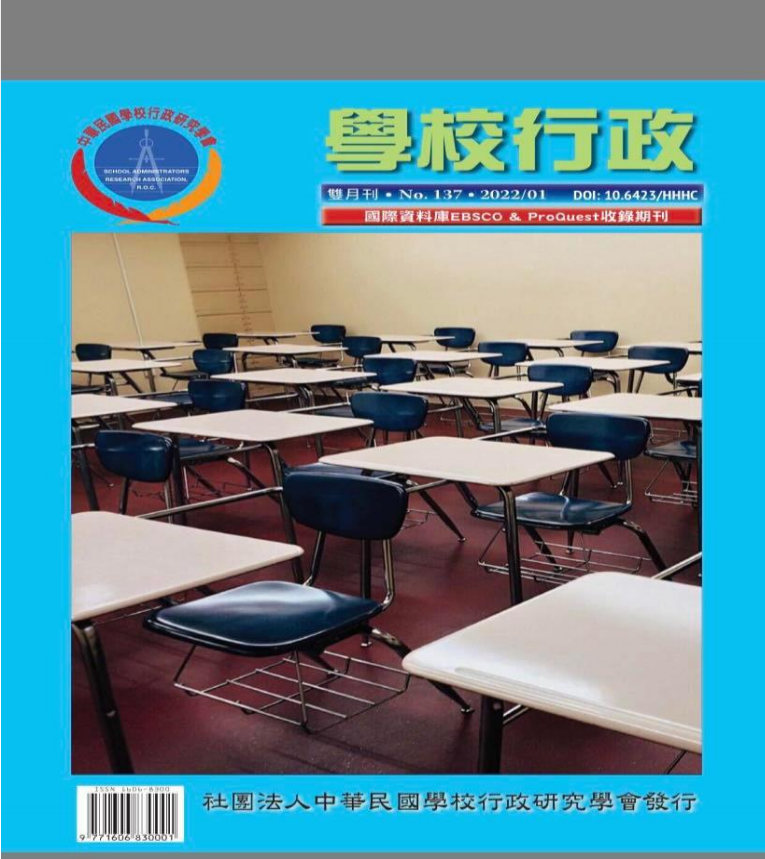